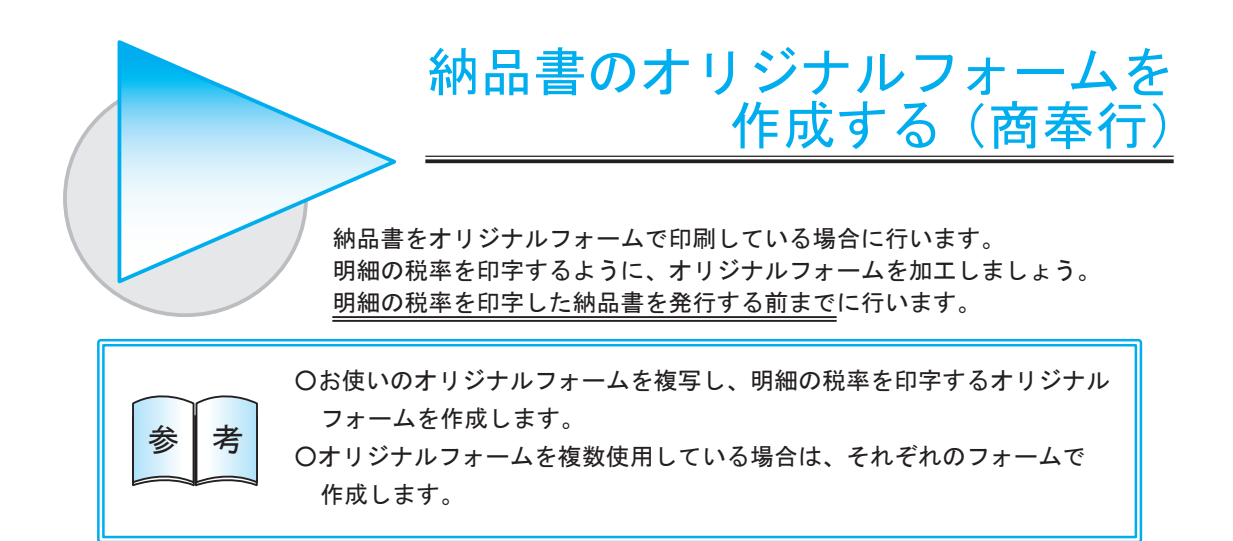

## 開始する

[オリジナルフォーム]-[納品書座標登録]メニューを選択します。

## 2 オリジナルフォームを複写する

[複写...] ボタンをクリックし、複写元のオリジナルフォームを選択します。

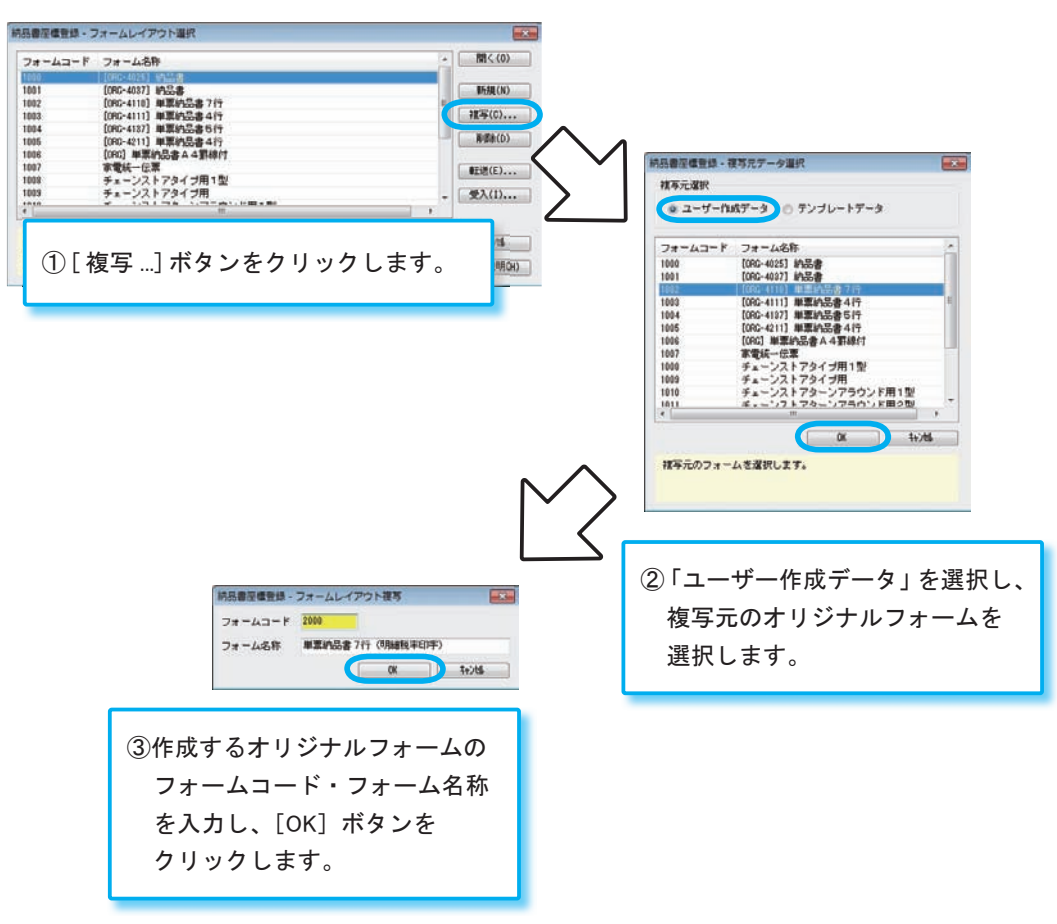

## 3 「税率」項目を追加する

「税率」項目を印字する領域を用意し、「税率」項目を追加します。

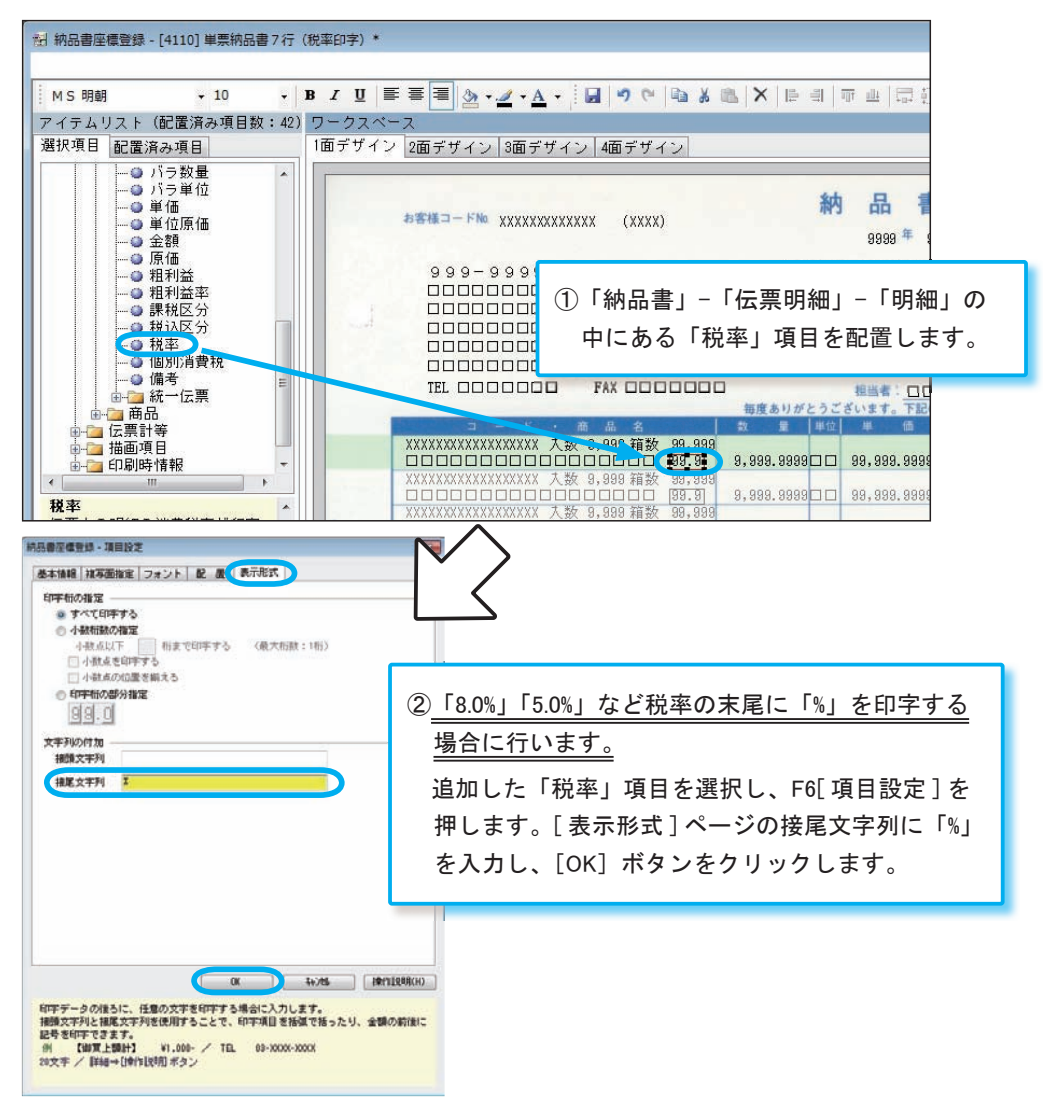

## 👍 保存する

F12 [保存] を押し、作成したオリジナルフォームを保存します。

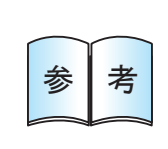

得意先ごとに印刷するオリジナルフォームを分けている場合は、明細の税率を 印字する納品書を発行する前に、[導入処理]-[得意先登録]-[得意先登録]メニューの[販売]ページで、得意先ごとの納品書フォームを再設定してください。 ※[導入処理]-[得意先登録]-[得意先一括登録]メニューを使用すると、複数の得意先に ついて一括で納品書フォームを再設定できて便利です。